## UNIVERSIDAD DE GUANAJUATO

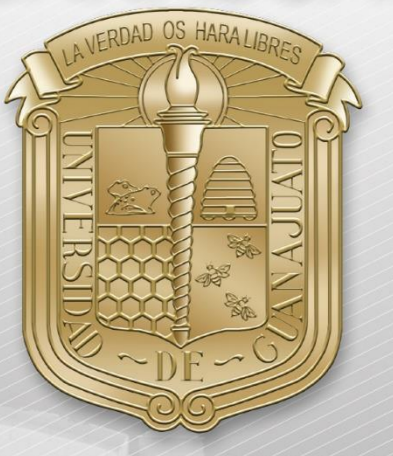

Manual de configuración del servicio de red inalámbrica RII-UG\_Invitados

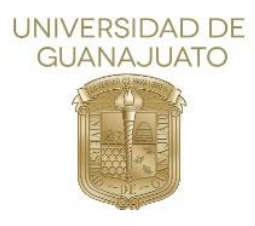

A continuación, se describen los pasos para conectarse a la red inalámbrica RII-UG\_Invitados.

1. Conectarse a la red (SSID) llamada "RII-UG\_Invitados"

| ¥.                           | RII-UG_Invitados<br>Abierta                                                                              |
|------------------------------|----------------------------------------------------------------------------------------------------|
|                              | Puede que otras personas vean la información que envíes a través de esta red                             |
|                              | Conectarse automáticamente                                                                               |
|                              | Conectar                                                                                                 |
| (h.                          | INFINITUMDB1E6F<br>Asegurada                                                                             |
|                              |                                                                                                    |
| <u>Cont</u><br>Camb<br>uso m | Î <u>iguración de red e Internet</u><br>ia la configuración, por ejemplo, crea una conexión de<br>edido. |
| <i>(i</i> .<br>Wi-Fi         | நூது (டி)<br>Zona cubierta<br>Modo avión móvil                                                           |
| A                            | へ ■ 🧖 Ф) 📰 10:19 a.m. 😽                                                                                  |

- 2. Abrir la página **www.ugto.mx** desde el navegador Firefox Se redireccionará al portal para invitados.
- 3. Si ya tiene una cuenta, ingresar los datos proporcionados en el registro, si no es así, dar clic en "**Registro**".

\*\*NOTA: Si eres usuario de movilidad u algún otro curso, da clic en "Otros Cursos crear cuenta"

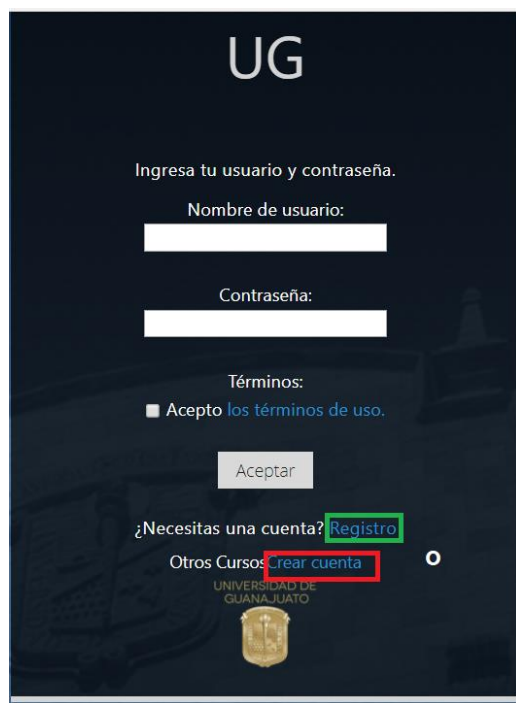

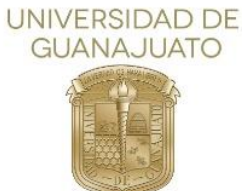

4. Llenar el formulario con su información, acepte los términos de uso, al finalizar dar clic en "Registrar".

\*\*En el campo de "correo de responsable", ingrese el correo del encargado de su Sede.

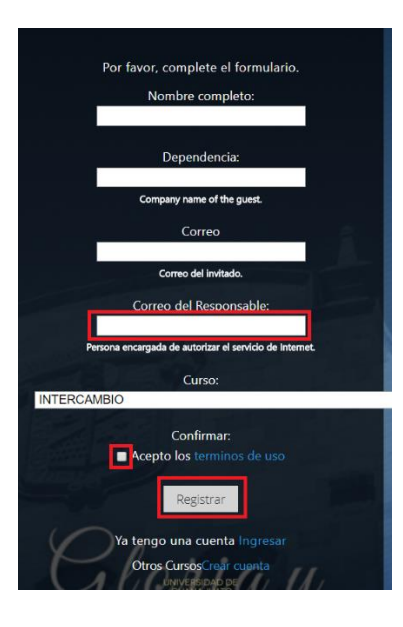

5. Automáticamente se creará un usuario y contraseña con el que podrá autenticarse en el portal una vez que el encargado de la sede correspondiente valide y autorice el servicio. \*\*Guarde la contraseña proporcionada para que pueda conectar otro dispositivo

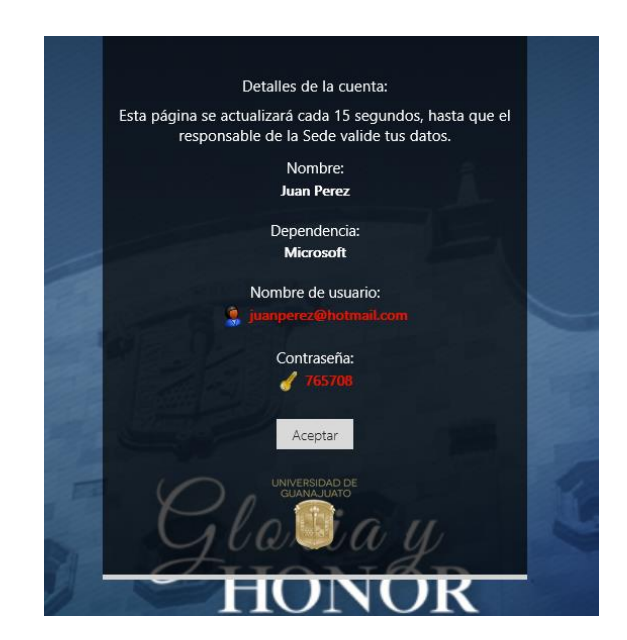

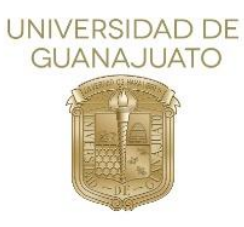

6. Si por algún motivo tus datos no son correctos, el registro será rechazado, comunícate con el encargado de la sede respectiva.

| Detalles de la cuenta:                        |   |
|-----------------------------------------------|---|
| 🗴 Su solicitud de registro ha sido rechazada. |   |
| Nombre:                                       |   |
| Juan Perez                                    |   |
| Dependencia:                                  |   |
| Microsoft                                     |   |
| Nombre de usuario:                            |   |
| juanperez@hotmail.com                         | - |
| Contraseña:                                   |   |
| d 765708                                      |   |
| Aceptar                                       |   |
| Cland de<br>Cland de<br>Cland de              | X |
| HONOR                                         |   |

7. Después que el encargado valide tu información, da clic en "Aceptar".

|    | Detalles de la cuenta:                                                                            |      |
|----|---------------------------------------------------------------------------------------------------|------|
| Es | ata página se actualizará cada 15 segundos, hasta que<br>responsable de la Sede valide tus datos. | e el |
|    | Nombre:                                                                                           |      |
|    | Juan Perez                                                                                        |      |
|    | Dependencia:                                                                                      |      |
| 1  | Microsoft                                                                                         |      |
|    | Nombre de usuario:                                                                                |      |
|    | 🖉 🖢 gungerezűltetmátosite                                                                         |      |
|    | Contrasefia:                                                                                      |      |
|    | Aceptar                                                                                           |      |
| E. | Glasay                                                                                            | 1    |
| 6  | HONOR                                                                                             |      |

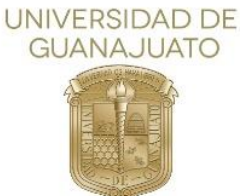

- Algunos navegadores realizan la redirección automáticamente a la página <u>www.ugto.mx</u>, con esto de confirma el acceso a internet; si no es así, aparecerá un error de "Iniciar sesión en la red" donde se requerirá que valides un certificado, para esto, debes dar clic en:
  - a. Avanzado
  - b. Agregar excepción...
  - c. Confirmar Excepción de Seguridad

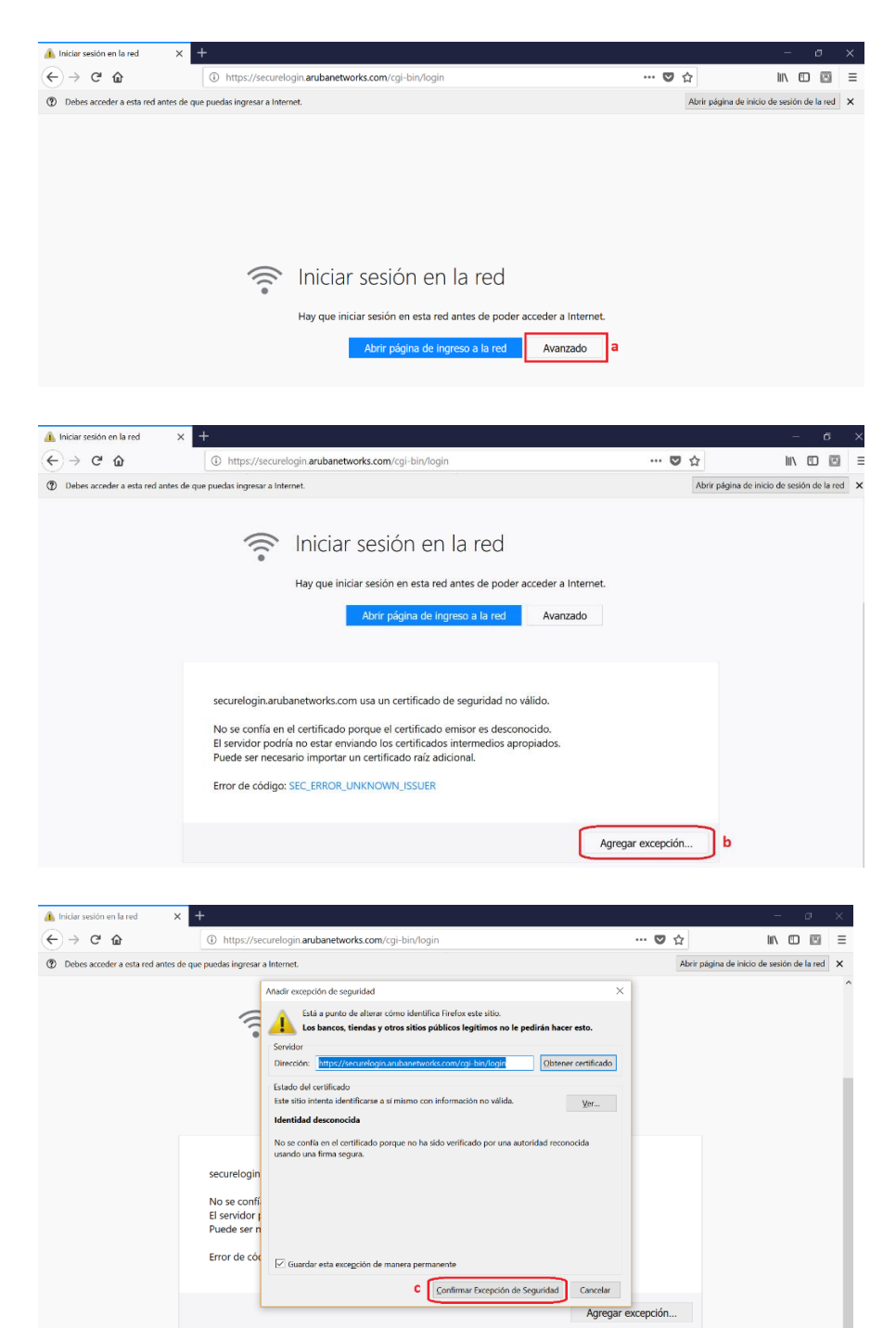